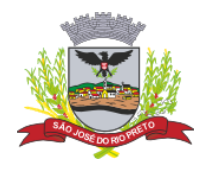

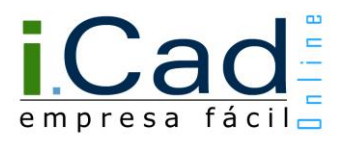

# Manual do Usuário

# Envio de Documentos

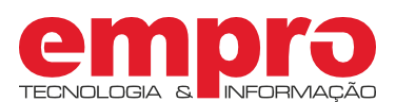

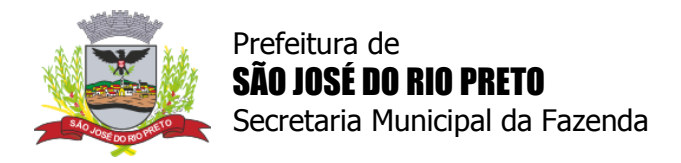

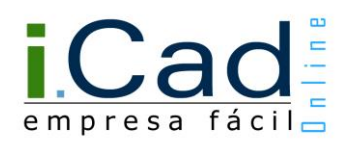

# Sumário

| Introdução                          | 3 |
|-------------------------------------|---|
| Acesso                              | 4 |
| Envio de documentos para protocolos | 6 |
| Envio de documentos para requisitos | 8 |

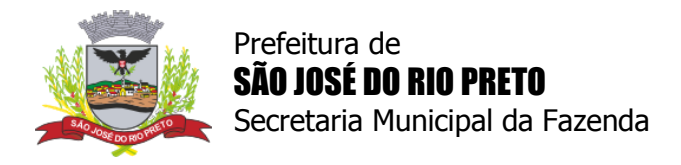

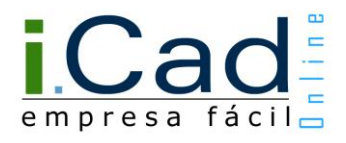

## Introdução

A solicitação de documentos pode ser necessária para a análise de protocolos e requisitos. Por isso, o sistema permite o envio de arquivos digitais nos principais formatos de imagem (JPEG, GIF, PNG e TIFF) e PDF - limite de 10 MB por arquivo.

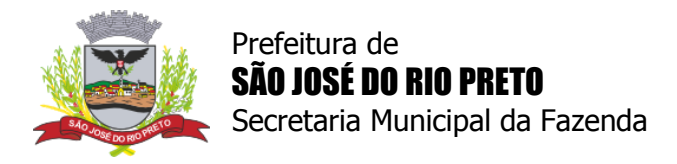

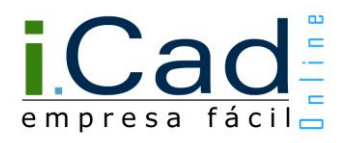

### Acesso

O primeiro passo é acessar o sistema. Isso é possível através do "Ganha Tempo Empresa", disponibilizado na página principal da Prefeitura de São José do Rio Preto (<u>http://www.riopreto.sp.gov.br/</u>).

| Orgãos e Entidades               |    | Serviços                                         |                                                  |              |               |                                      |          |                                 |
|----------------------------------|----|--------------------------------------------------|--------------------------------------------------|--------------|---------------|--------------------------------------|----------|---------------------------------|
| Secretarias                      | •  | 2                                                | Mc                                               | oradores     | Editais       | de Licitação                         | Poda     | i de Árvores                    |
| Procon                           | >> | Secretaria                                       | En                                               | npresas      | Cadast        | ro de Autônomos                      | Pass     | e Gratidão                      |
| Gabinete do Prefeito<br>Intranet | >> | Fazendaria                                       | <b>Se</b>                                        | rvidores     | r vaq         | ão Proprietário<br>de Áreas Pública: | s B Pass | e Escola Municipal<br>e Escolar |
| Defesa Civil                     | >> | On                                               | line vi                                          | sitantes     | lei A         | de Construção<br>daptado             |          |                                 |
| Autarquias e Fundações           | •  |                                                  |                                                  | $\checkmark$ |               |                                      |          | Main One inc.                   |
| Empresas Públicas                | •  | ter ante                                         |                                                  |              |               |                                      |          | mais Serviços                   |
| Fundo Social de Solidariedade    | >> | Acesso Rápido                                    | 1 222 244                                        | $\sim$       |               |                                      |          |                                 |
|                                  |    | Ganha<br>Tempe<br>Cidadão<br>Opho da ur for here | Ganha<br>Tempe<br>Empresa<br>Opuho da un Ro hato | Porto        | al de<br>pras | Portal d<br>Transparên               | la       | Diário<br>Oficial               |

Em seguida, basta acessar o sistema, clicando na imagem indicada abaixo.

| PREF<br>RIC                                                                                                    | PRETO                                                         |                                                                    | Ajuda Map                    | a do Site Fale Conosc                        | o Perguntas                | Frequentes        |       | Digite aqui o qu         | e procura Busc                          |
|----------------------------------------------------------------------------------------------------|---------------------------------------------------------------|--------------------------------------------------------------------|------------------------------|----------------------------------------------|----------------------------|-------------------|-------|--------------------------|-----------------------------------------|
| Prefeitura Inter                                                                                                    | esse Público                                                  | Sobre Ric                                                          | Preto                        | Utilidade públ                               | ica Se                     | ervidores         | Ace   | sso à Infor              | mação                                   |
| Gabinete do Prefeit Serviços mais Acessados 1                                                                                                    | Eu Preciso                                                    | e Solidariedade                                                    | Procurado     Secretarias/C  | nta Geral do Município<br>utros Órgãos 🔻     | <ul> <li>Procon</li> </ul> | Concursos p     F | lickr | Conseinos     SoundCloud | Fale Conosco                            |
| anna reinfo chiptesa<br>Abertura de Empresas Onl<br>AIDF Eletrônica - Autorizaç<br>para Impressão de<br>Documentos Fiscais<br>GOE - Análise e venficação<br>valor adicionado<br>ISS On-Line - Guia de<br>Declaração Mensal de Ser<br>NF-e - Nota Fiscal Eletrôni<br>Notícias | ine<br>ão<br>o do<br>Xiços<br>ca                              | 'a'                                                                | a Fazend<br>mpresas e<br>iCa | a<br>autônomos<br>AIDF-e                     | & G D                      | E                 |       |                          | Recadastram<br>Mobiliáric<br>Obrigatóri |
|                                                                                                    |                                                               |                                                                    |                              | GissOnline<br>Not fiscal<br>Pedda NIS-4 SPED | )                          |                   |       |                          |                                         |
|                                                                                                    | Av. Alberto A<br>CEP: 15.015<br>Telefone: (17<br>(17)<br>(17) | ndaló, 3.030 – 5<br>-000<br>') 3203-1253<br>3203-1261<br>3203-1338 | ⁰ Andar – Ce                 | ntro                                         |                            |                   |       |                          |                                         |
|                                                                                                    |                                                               |                                                                    |                              |                                              |                            |                   |       |                          |                                         |

Prefeitura Municipal de São José do Rio Preto Av. Alberto Andaló, 3.030 - CEP 15.015-000 - Telefone (17) 3203-1100

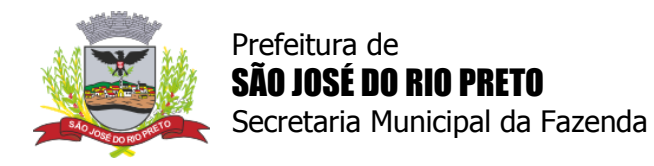

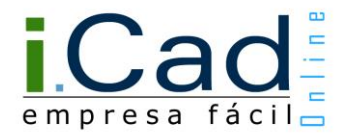

Além do "Ganha Tempo Empresa", é possível acessar o sistema diretamente através do link <u>https://icad.empro.com.br/</u>

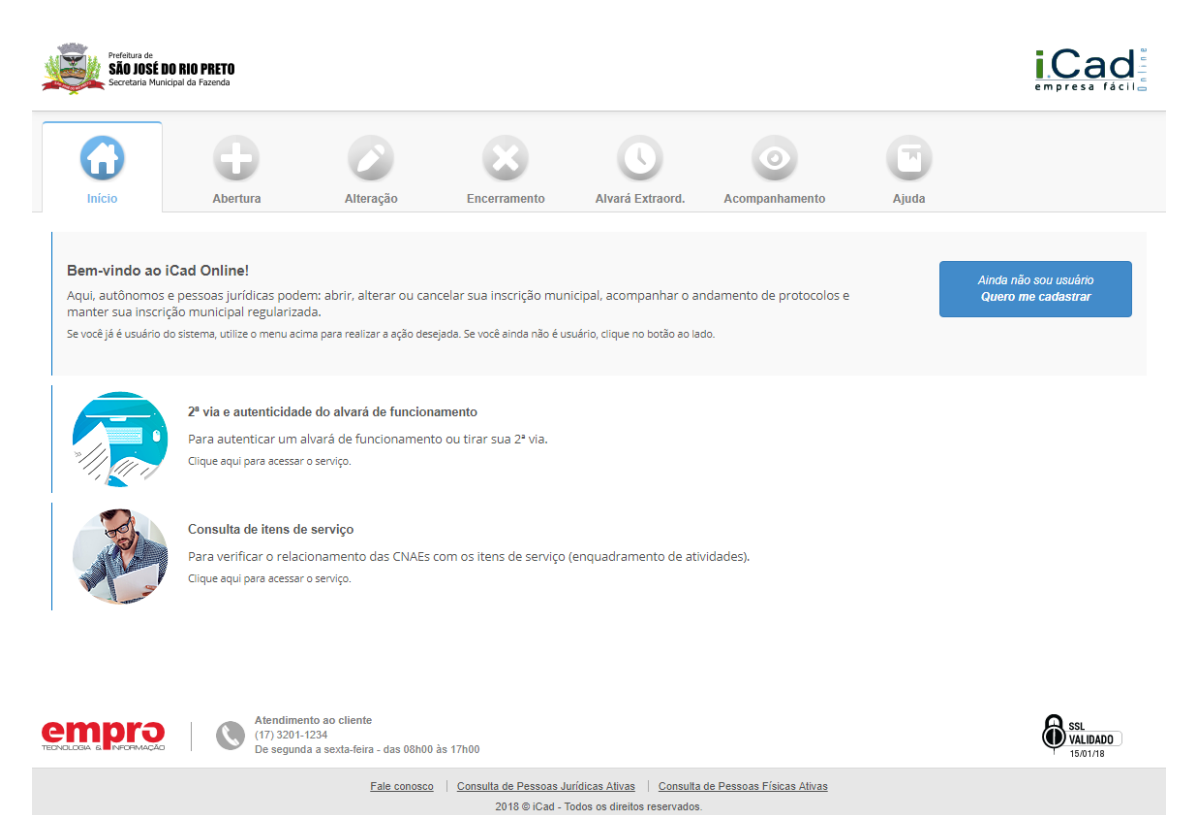

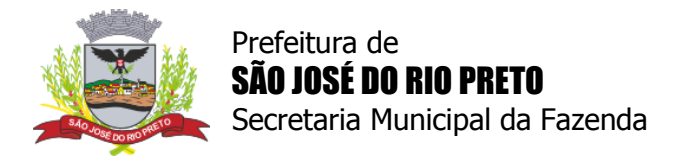

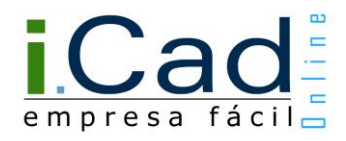

#### Envio de documentos para protocolos

Se necessário, é possível enviar documentos (arquivos digitais nos formatos JPEG, GIF, PNG, TIFF e PDF) para a análise das etapas dos protocolos de abertura, alteração, encerramento e alvará extraordinário - limite de 10 MB por arquivo.

Quando existir uma solicitação de documentos para a análise do protocolo, o mesmo estará na situação "Pendente Usuário", no módulo "Acompanhamento", na aba "Protocolos Abertos", com a funcionalidade de envio de arquivos habilitada no sistema.

| Pr       | otocolo             | Requerente                      | Início     | Ato     |            | Situ  | Jação   | Concluído        |          |
|----------|---------------------|---------------------------------|------------|---------|------------|-------|---------|------------------|----------|
| <u>.</u> | 41541800034         | NOME DO REQUERENTE              | 12/01/2018 | ABERT.  | EMPRESA    | Pende | ente    | 20%              | Q        |
| Тір      | 0                   |                                 | Inío       | io:     | Término    | Dias  | Situaçã | io               |          |
| 1-1      | Preenchimento da    | Consulta Prévia                 | 12/0       | 01/2018 | 12/01/2018 | 0     | D Fina  | lizado           |          |
| 2- /     | Análise da Consulta | a Prévia - SEMFAZ               | 12/0       | 01/2018 |            | 0     | Pend    | ente Usuário     | $ \leq $ |
| 3-1      | Preenchimento dos   | Dados Complementares            |            |         |            |       | 🔒 Agua  | rdando Liberação |          |
| 4-1      | /alidação Cadastra  | l - Prefeitura                  |            |         |            |       | 🔒 Agua  | rdando Liberação |          |
| 5-1      | mpressão de Alva    | rá Provisório e Ficha Cadastral |            |         |            |       | 🔒 Agua  | rdando Liberação |          |
| C        | ancelar Pedido      | Imprimir Histórico              |            |         |            |       |         |                  |          |

Protocolo na situação "Pendente Usuário"

Depois de acessar o protocolo, será possível enviar os documentos necessários. Para realizar essa operação, deve-se adicionar um documento por vez e, posteriormente, utilizar o botão "Finalizar". Assim, o protocolo retornará para análise da prefeitura.

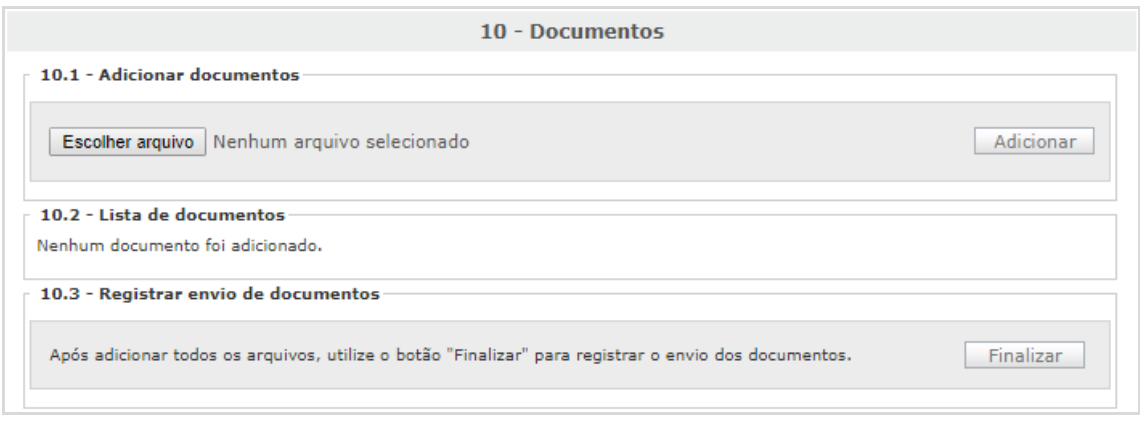

Funcionalidade de envio de arquivos

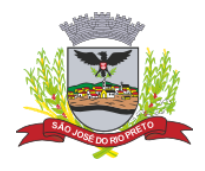

Prefeitura de **SÃO JOSÉ DO RIO PRETO** Secretaria Municipal da Fazenda

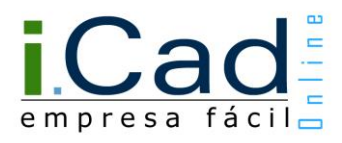

É possível também que a ferramenta de envio de arquivos já se encontre habilitada, sem que tenha sido solicitado pela prefeitura, sendo opcional o envio dos documentos. Isso ocorrerá nas etapas de "Preenchimento dos Dados Complementares" (protocolos de abertura e alteração) e nas etapas de solicitação dos protocolos de encerramento e de alvará extraordinário.

| ×,                                                                                                    | PARA CONSULTAR A VIABILIDADE<br>E REGULARIZAR SUA EMPRESA<br>Nº Protocolo: 41541800034 | empresa fácil            |
|----------------------------------------------------------------------------------------------------|----------------------------------------------------------------------------------------|--------------------------|
|                                                                                                    | DADO                                                                                   | S COMPLEMENTARES - ETAPA |
| Informativo                                                                                                    | Documentos                                                                             |                          |
| Bem vindo(a), USUAR<br>SEU IP: 127.0.0.1,<br>está sendo armazenado o                                                                                             | Madicionar documentos                                                                  | Adicionar                |
| Virtude de auditoria inter<br>ETAPAS<br>1. FCPJ                                                                                                    | a.<br>Lista de documentos<br>Nenhum documento foi adicionado.                          |                          |
| <ol> <li>Estabelecimento</li> <li>Correspondência</li> <li>Atividade(s)</li> <li>QSA</li> <li>Contábil</li> <li>Quest, Complem.</li> <li>DOCUMENTOS «</li> </ol> |                                                                                        |                          |

*Funcionalidade de envio de arquivos na etapa de "Preenchimento dos Dados Complementares" (abertura)* 

Nessa situação, deve-se adicionar um documento por vez e, posteriormente, utilizar o botão "Próximo Passo".

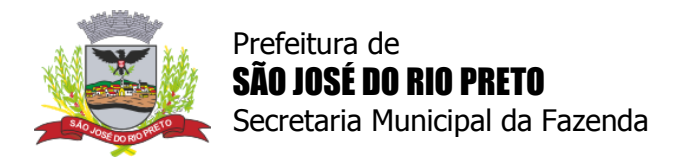

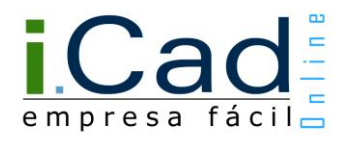

#### Envio de documentos para requisitos

Se necessário, também é possível enviar documentos (arquivos digitais nos formatos JPEG, GIF, PNG, TIFF e PDF) para a análise dos requisitos das inscrições municipais - limite de 10 MB por arquivo.

Quando existir uma solicitação de documentos para a análise do requisito, haverá uma sinalização no módulo "Acompanhamento", na aba "Empresas", conforme a imagem abaixo.

| Abert.A             | utônomo Abe          | Abert. Empresa           | Alteração   | Alvará Extraord. | Encerramento                         | Acompanhamento | Atendimento  |           |
|---------------------|----------------------|--------------------------|-------------|------------------|--------------------------------------|----------------|--------------|-----------|
| Olá, <b>USUAR</b> I | ( <b>O</b>   Segunda | -Feira, 15 de Janeiro de | 2018 - 09:3 | 9Hrs             |                                      | (I) Altere se  | us dados 🛛   | $\otimes$ |
| BUSCA: Pa           | lavra-chave          | Buscar                   | rior L PÁGI | L                | <u>istar todas</u><br>óxima 1. Ultir | Exibindo       | ): 2 / 2     |           |
|                     | Inscrição            | Nome Empresarial         |             | △ CPF            | / СПРЈ                               | Dt. Abertura   | Vínculo      |           |
| 0                   | 9999990              | NOME DA EMPRESA 1        |             | 99.999           | 999/0001-99                          | 28/09/2010     | <b>4</b> 8 8 |           |
|                     | 9999900              | NOME DA EMPRESA 2        |             | 99.999.          | 999/0002-99                          | 02/03/2011     | 🛔 🍐 🍐        |           |

No módulo "Acompanhamento", na aba "Empresas", o ícone 属 indica que o envio de documento(s) é obrigatório para a análise dos requisitos da inscrição.

No módulo "Acompanhamento", na aba "Empresas", o ícone kateria (mesma imagem acima, mas com transparência) indica que não há solicitação de documentos ou que o envio de arquivos é opcional - esse segundo caso só é aplicado para alguns requisitos da "FAZENDA" (relativos ao setor de Documentação), desde que não estejam deferidos.

Após clicar na sinalização indicada acima, uma nova tela será exibida com os requisitos da inscrição municipal.

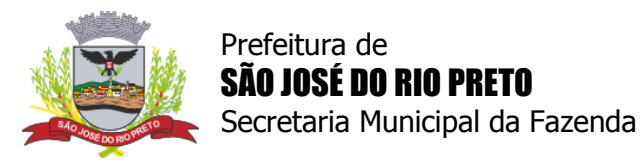

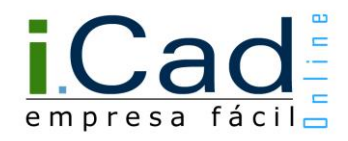

| Seg                     | junda-Feira, 15 de .                                              | Janeiro de 2018 - 09:59Hrs                                            |          |                     |                                                 | L                                      | JSUARIO   999.999      | .9  |
|-------------------------|-------------------------------------------------------------------|-----------------------------------------------------------------------|----------|---------------------|-------------------------------------------------|----------------------------------------|------------------------|-----|
|                         |                                                                   |                                                                       |          |                     |                                                 | MÓDULO EMP                             | PRESAS - POST          | U   |
| Nor<br>CN<br>Ins<br>Ins | me empresarial:<br>PJ:<br>c. Mobiliária:<br>c. Estadual:<br>culo: | NOME DA EMPRESA 1<br>99.999.999/0001-99<br>9999990<br>999.999.999.999 |          | Dat<br>Dat          | a Registro:<br>a Abertura:<br>a Insc. Estadual: | 08/04/2014<br>08/04/2014<br>08/04/2014 |                        |     |
|                         | Protocolos                                                        | Posturas                                                              | Contái   | pil (               | Cadastro                                        | Documentações                          |                        |     |
|                         |                                                                   |                                                                       | PRÉ-RE   | QUISITOS DE         | ALTO RISCO                                      |                                        |                        |     |
|                         | Descrição                                                         |                                                                       |          |                     | Secretaria Resp.                                | Situação                               | Dt. Avaliação          |     |
|                         | PRÉ-REQUISITO<br>DE BOMBEI                                        | DE ALTO RISCO - AUTO DE                                               | VISTOR   | IA DO CORPO         | FAZENDA                                         | Cancelado                              | 18/07/2014             |     |
|                         |                                                                   | * Para a lib                                                          | eração d | o alvará provisório | o e início das atividade                        | es, deve-se cumprir o                  | os pré-requisitos de a | lto |
|                         |                                                                   |                                                                       |          | REQUISITO           | )S                                              |                                        |                        |     |
|                         | Descrição                                                         |                                                                       |          | Dt. Vencimento      | Secretaria Resp.                                | Situação                               | Dt. Avaliação          |     |
|                         | AUTORIZAÇÃO D<br>TRÂNSITO E TRA                                   | A SECRETARIA MUNICIPAL                                                | DE       | Indeterminado       | DEPTO TRÂNSITO                                  | Deferido                               | 07/05/2014             |     |
|                         | AUTO DE VISTOR<br>AVCB / CERTIFIC                                 | RIA DO CORPO DE BOMBEI<br>ADO DE LI                                   | ROS -    | 08/08/2015          | FAZENDA                                         | Irregular                              | 15/06/2015             |     |
|                         | NECESSÁRIO VIS                                                    | STORIA FISCAL - RELATÓRI                                              | 0        | Indeterminado       | FAZENDA                                         | Deferido                               | 18/07/2014             |     |

Para acessar a ferramenta de envio de arquivos, deve-se utilizar o ícone  $\mathbb{A}$ , exibido na aba "Posturas", conforme a imagem acima. E, em seguida, entrar no link indicado abaixo.

|  | AUTO DE VISTORIA DO CORPO DE BOMBEIROS -<br>AVCB / CERTIFICADO DE LI           | 08/08/2015       | FAZENDA            | Irregular | 15/06/2015 | ۹ |
|--|--------------------------------------------------------------------------------|------------------|--------------------|-----------|------------|---|
|  | Histórico<br>VICTOR ANDERSON DA SILVA (15/06/2015 09:06<br>Documentos enviados | :49): PRAZO PROR | ROGADO - 20151     | 58367     |            |   |
|  | ★ Atenção: é obrigatório o envio de docu                                       | mentos para a an | nálise desse requi | isito.    |            |   |
|  | NENHUM DOCUMENTO FOI ENVIADO                                                   |                  |                    |           |            |   |

Quando não existir uma solicitação de documentos, mas se o envio de arquivos for opcional, a ferramenta também estará habilitada.

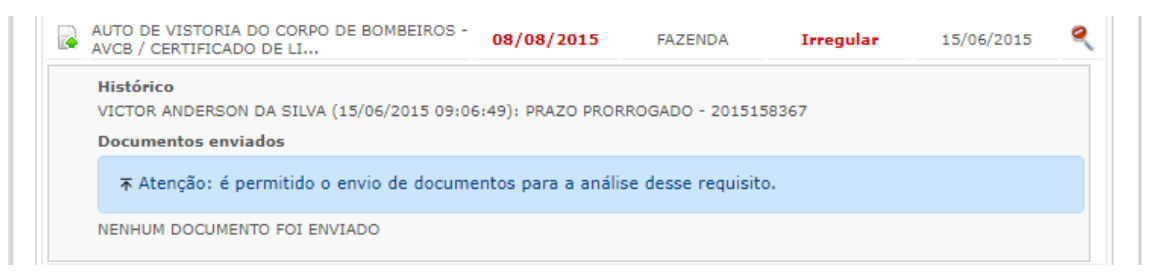

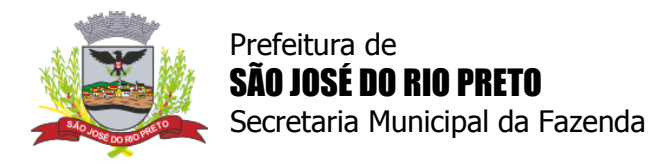

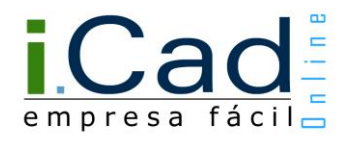

Depois de acessar o link indicado nas imagens anteriores, a funcionalidade de envio de arquivos será apresentada em uma nova tela.

| insc. Mobiliária:      | NOME DA EMPRESA 1<br>9999990                                                                          |
|------------------------|----------------------------------------------------------------------------------------------------|
| Requisito:             | AUTO DE VISTORIA DO CORPO DE BOMBEIROS - AVCB / CERTIFICADO DE LICENÇA DO CORPO DE BOMBEIRO<br>- CLCB |
| Adicionar document     | 05                                                                                                    |
| Escolher arquivo Ne    | nhum arquivo selecionado Adicionar                                                                    |
| Lista de documentos    | adicionados                                                                                           |
| Nenhum documento foi   | adicionado.                                                                                           |
| Registrar envio de d   | ocumentos                                                                                             |
| Após adicionar todos o | s arquivos, utilize o botão "Finalizar" para registrar o envio dos documentos. Finalizar              |

Com isso, será possível enviar os documentos necessários adicionando um por vez e, posteriormente, utilizando o botão "Finalizar". Assim, o requisito retornará para análise da prefeitura.

Enquanto existir documentação em análise, a ferramenta de envio de arquivos ficará desabilitada.